# BCLC Lottery Content Innovation Project Mini Game Lotto Concept User Interface Design Document

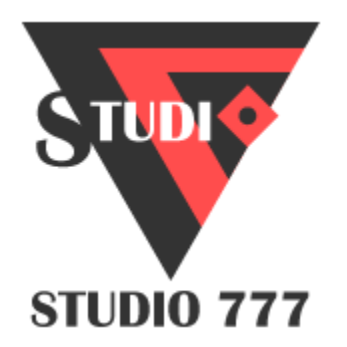

## Table of Contents

Purpose of this Document Wireframe User Interface Start View **Button Functionality** Game / Character List Loading View Scanning View Step 1 - Scanning view Step 2 - Numbers view Step 3 - Characters view In-game View Mini Game Tutorial Game View **Succeeding Animation** Losing Animation **Score View** Step - 1 <u>Step - 2</u> Leaderboard View **Achievement View** Step 1 - Tutorial Step 2 - Achievement view Step 3 - Share view Saved Numbers View

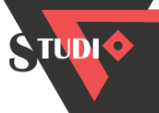

# Purpose of this Document

This is a User Interface design document for the Mini Game Lotto concept covering the BCLC Lottery Content Innovation Project for Studio 777. It provides design details that are intended to assist the relevant staff in further developing the project.

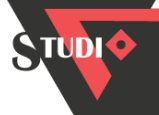

## Wireframe

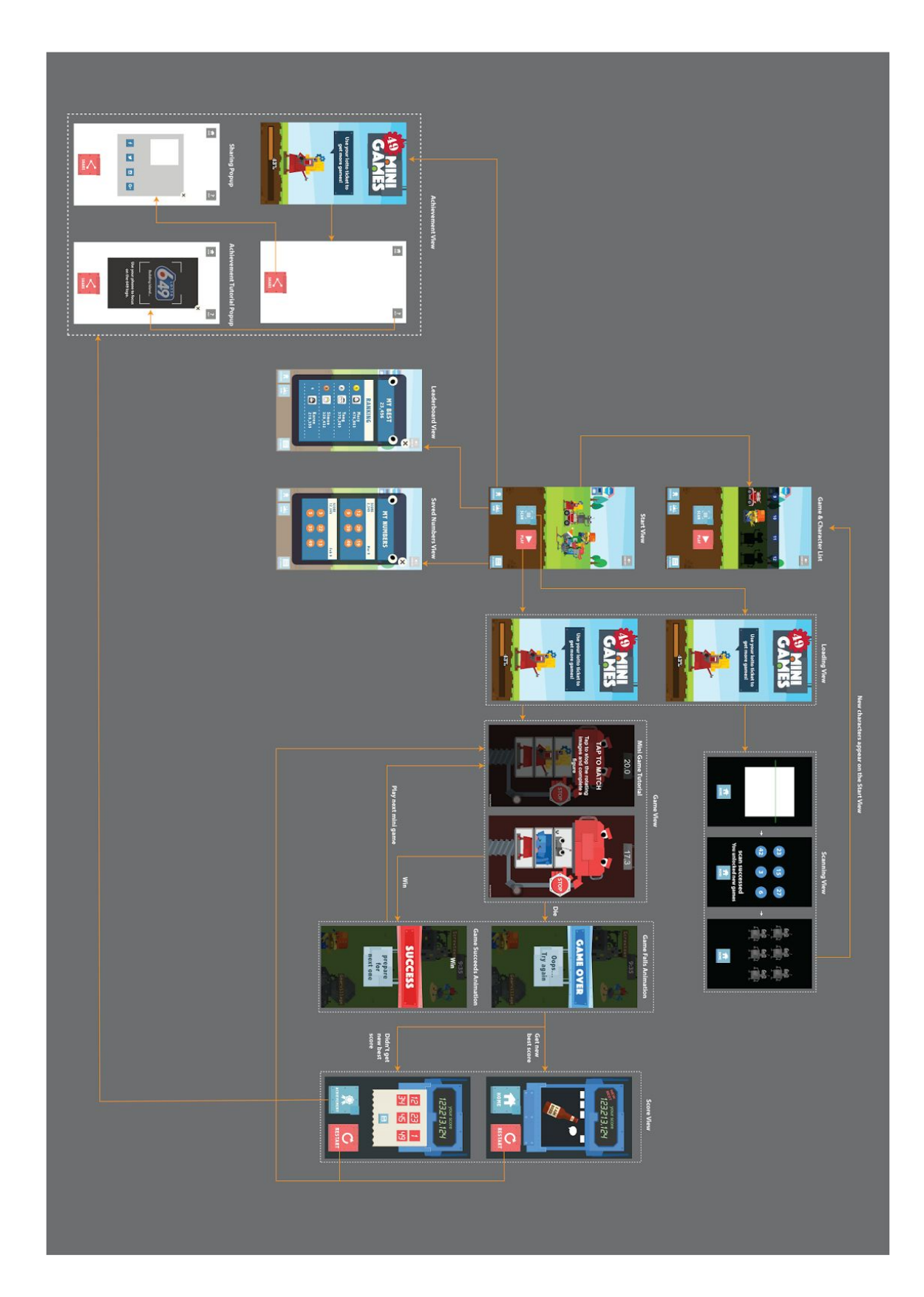

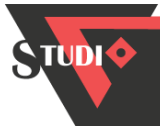

## User Interface

## 1. Start View

### Button Functionality

| UI Layout | ID | Explanation                                                                                                    |
|-----------|----|----------------------------------------------------------------------------------------------------|
|           | 1  | <ul> <li>Play Button</li> <li>When "Play Button" is clicked,<br/>the app will begin with 6 mini<br/>games chosen by the system.</li> <li>If the player has chosen any<br/>mini games on the character list,<br/>it will start with the games s/he<br/>chose. (Not implemented in<br/>current prototype)</li> </ul> |
|           | 2  | <ul> <li>Scan Button</li> <li>When "Scan Button" is clicked,<br/>the app goes to the "Scanning<br/>View".</li> </ul>                                                                                                    |
|           | 3  | <ul> <li>My Numbers Button</li> <li>When "My Numbers" is clicked,<br/>"Saved Numbers" board will pop<br/>out above the Start View.</li> </ul>                                                                                                    |
|           | 4  | <ul> <li>Rank Button</li> <li>When "My Numbers" is clicked,<br/>"Saved Numbers" board will pop<br/>out above the Start View.</li> </ul>                                                                                                    |
|           | 5  | <ul> <li>Achievement Button</li> <li>When "Scan Button" is clicked,<br/>the app goes to the "Scanning<br/>View".</li> </ul>                                                                                                    |
|           | 6  | <ul> <li>Sound On/Off Button</li> <li>When "Sound Off" Button is clicked, the app will turn off the game sound.</li> <li>When "Sound On" Button is clicked, the app will turn on the game sound.</li> </ul>                                                                                                    |

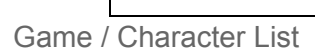

| UI Layout | ID | Explanation |
|-----------|----|-------------|
|-----------|----|-------------|

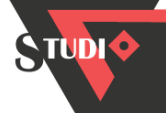

| 7                                                                                             | 7 | <ul> <li>Moving Game Character Area</li> <li>All the unlocked mini game characters show in this area.</li> <li>Each character moves around in this area with simple animation.</li> <li>When this area is clicked, the character list pop-up shows on the Start View, and is overlaid on the moving characters.</li> </ul>                                                                                                    |
|-----------------------------------------------------------------------------------------------|---|----------------------------------------------------------------------------------------------------|
| Scan lottery tickets to<br>unlock more games!<br>Click me to see which<br>games you unlocked! | 8 | <ul> <li>Text Bubbles</li> <li>2 text bubbles show randomly<br/>on in the area to remind the<br/>player that this area is clickable.</li> </ul>                                                                                                    |
|                                                                                               | 9 | <ul> <li>Game / Character Menu</li> <li>All the 49 mini game characters will show in the popup. There is one blue bubble with the text number in it indicating the character number.</li> <li>If the game is unlocked, the colorful character shows up; if the game is locked, the area shows a grey default one character.</li> <li>The area can show 4 characters for one time. The player swipes right and left to see all the characters.</li> <li>Select mini games to play. When the characters are clicked once, the player will start to play these games after pressing the Play button. If the characters are clicked twice, the player deselect the game. (Not implemented in current prototype)</li> </ul> |

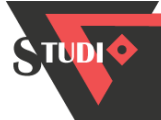

# 2. Loading View

| UI Layout                                                          | ID | Explanation                                                                                                    |
|--------------------------------------------------------------------|----|----------------------------------------------------------------------------------------------------|
| 1 2                                                                | 1  | Background Image                                                                                                    |
| S<br>4<br>4<br>4<br>4<br>4<br>4<br>4<br>4<br>4<br>4<br>4<br>4<br>4 | 2  | <ul><li>Game Logo</li><li>This area displays the logo of Mini Game Lotto.</li></ul>                                                                                                    |
|                                                                    | 3  | <ul> <li>Tip Bubble</li> <li>This area randomly displays two hints of the app - "Use your lotto ticket to get more games!" "Get your personal lottery numbers based on your score!"</li> </ul>                                                                         |
|                                                                    | 4  | <ul> <li>Mini Game Character Image</li> <li>Every time this area randomly displays 1 mini game character.</li> </ul>                                                                                                    |
|                                                                    | 5  | <ul> <li>Loading Bar</li> <li>This are display the loading bar image and loading percentage.</li> <li>The loading bar develops from left to right to building a feeling of loading.</li> <li>The percentage number shows according to the loading progress.</li> </ul> |

# 3. Scanning View

### Step 1 - Scanning view

|  | UI Layout ID Ex | planation |
|--|-----------------|-----------|
|--|-----------------|-----------|

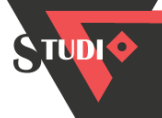

| 1 Scan Ticket | 1 | <ul> <li>Title of "Scan Ticket" System</li> <li>This area displays "Scan Ticket"<br/>in all three views of this system.</li> </ul>                                                                                                    |
|---------------|---|----------------------------------------------------------------------------------------------------|
| 2             | 2 | <ul> <li>Scanning Area</li> <li>The white area is for the player to scan their ticket with camera.</li> <li>The green line is moving up and down to build a feeling of scan.</li> <li>When scanning succeeds, the app will jump to the "<u>Numbers view</u>" automatically (not in prototype yet, now the player have to tap the screen to scan).</li> </ul> |
| 3 MENU        | 3 | <ul> <li>Menu/Home Button</li> <li>At anytime when "Menu/Home button" is clicked, the app goes back to the Start view.</li> </ul>                                                                                                    |

Step 2 - Numbers view

| UI Layout                                            | ID | Explanation                                                                                                    |
|------------------------------------------------------|----|----------------------------------------------------------------------------------------------------|
| 1 Scan Ticket                                        | 1  | Title of "Scan Ticket" System <ul> <li>Same with Step 1</li> </ul>                                                                                                    |
| 2<br>23 15 27<br>42 3 6                              | 2  | <ul> <li>Numbers</li> <li>Show 6 numbers of the ticket scanned during the last step.</li> <li>The numbers will appear with graphic effect.</li> <li>After all the numbers appear, the app will jump to "Characters view" automatically.</li> </ul> |
| 3 scan succeeded<br>You unlocked new games<br>4 MENU | 3  | <ul> <li>Text Explanation</li> <li>Text in this area shows "scan succeeded, you unlocked new games"</li> </ul>                                                                                                    |
|                                                      | 4  | Menu/Home Button <ul> <li>Same with Step 1</li> </ul>                                                                                                    |

## Step 3 - Characters view

| UI Layout ID Explanation | UI Layout | ID | Explanation |
|--------------------------|-----------|----|-------------|
|--------------------------|-----------|----|-------------|

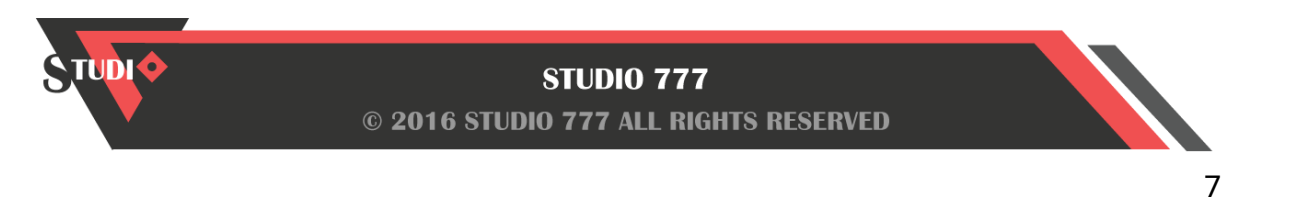

|  | 1 | Title of "Scan Ticket" System <ul> <li>Same with Step 1</li> </ul>                                                                         |
|--|---|----------------------------------------------------------------------------------------------------|
|  | 2 | <ul> <li>Characters</li> <li>The numbers changes to corresponding games' characters one by one.</li> </ul>                                 |
|  | 3 | <ul> <li>Try Button</li> <li>Try button appear on the screen with Characters</li> <li>Try the mini-games above in testing mode.</li> </ul> |
|  | 4 | Menu/Home Button <ul> <li>Same with Step 1</li> </ul>                                                                                      |

4. In-game View

Mini Game Tutorial

| UI Layout                                                                                | ID | Explanation                                                                                                    |
|------------------------------------------------------------------------------------------|----|----------------------------------------------------------------------------------------------------|
| 1 20.0                                                                                   | 1  | <ul> <li>Background</li> <li>The background is transparent,<br/>and the mini game can be seen.</li> </ul>                                                                                                    |
| 2<br>TAP TO MATCH<br>Tap to stop the rotating<br>images and complete a<br>figure<br>STOP | 2  | <ul> <li>Text Explanation</li> <li>There is a text explanation for<br/>each mini game.</li> <li>The first line - 2-3 words explain<br/>the game control in block letters.</li> <li>The second paragraph - a<br/>detailed explanation of the<br/>game control and goal.</li> </ul> |

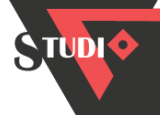

#### Game View

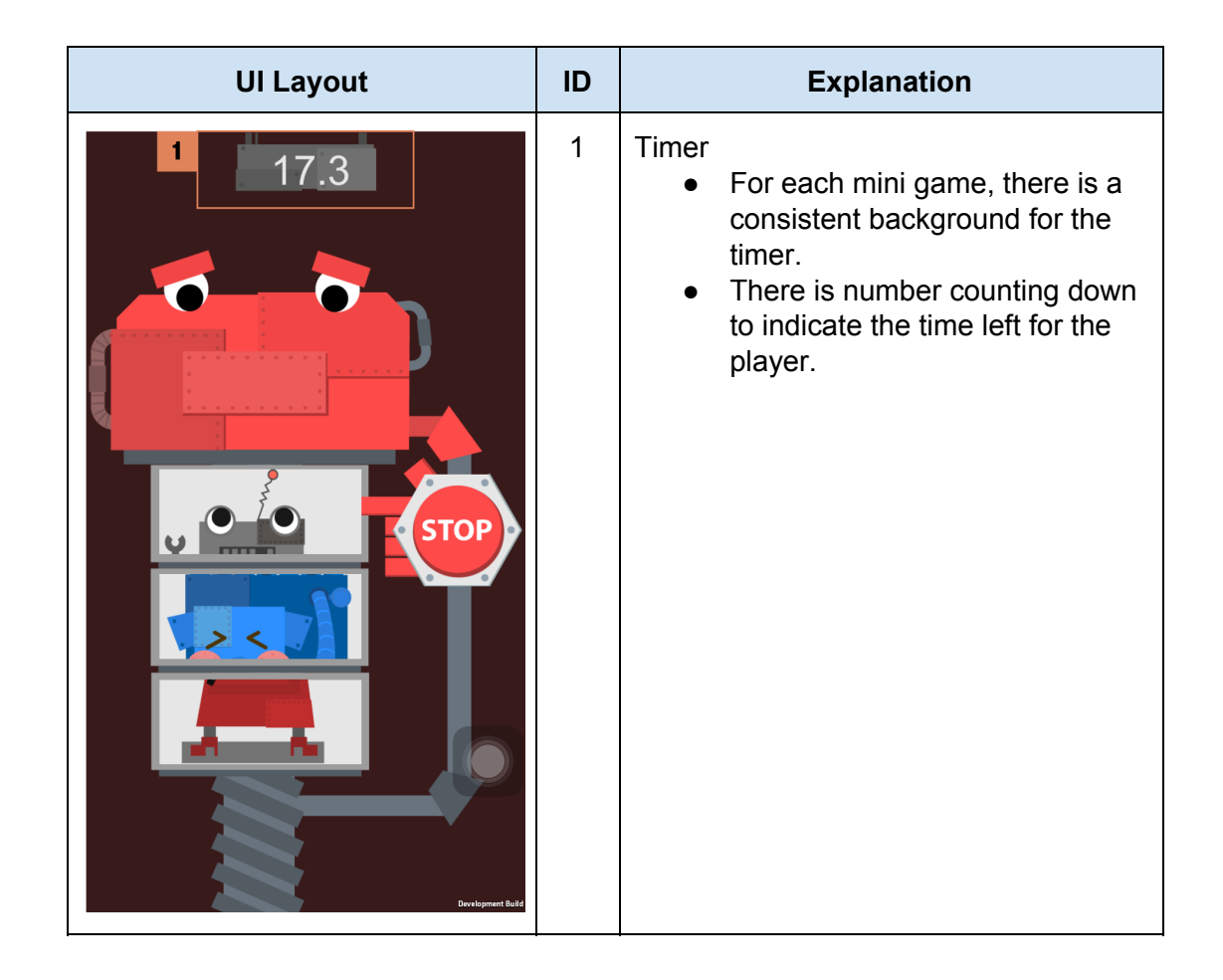

### Succeeding Animation

| UI Layout                             | Explanation                                                                                                    |
|---------------------------------------|----------------------------------------------------------------------------------------------------|
| SUCCESS<br>Prepare<br>for<br>next one | <ul> <li>Text Explanation</li> <li>"Success" and "prepare for next<br/>one" inform the player of the<br/>success.</li> <li>There is a short animation of the<br/>background and "success" text<br/>flying into the screen from the<br/>right side.</li> </ul> |

Losing Animation

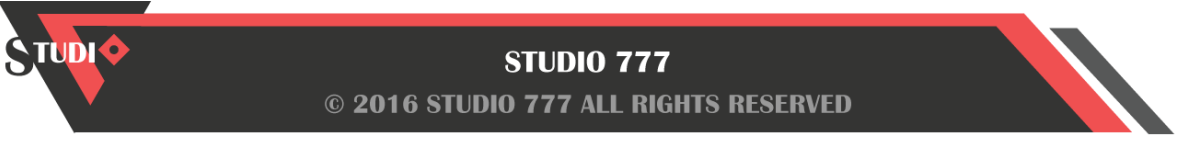

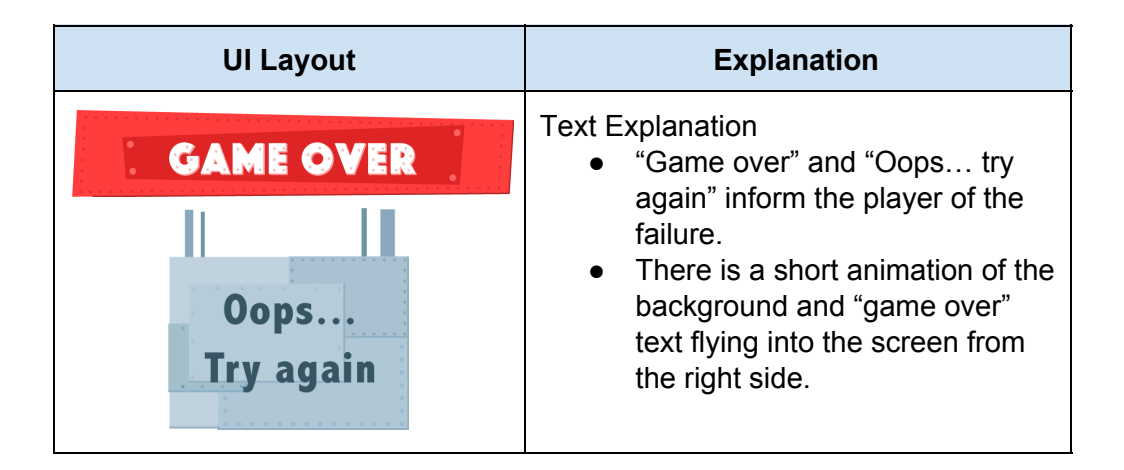

## 5. Score View

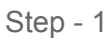

| UI Layout                             | ID                                                                                                    | Explanation                                                                                                    |
|---------------------------------------|----------------------------------------------------------------------------------------------------|----------------------------------------------------------------------------------------------------|
| your score<br>123,213,124 2           | 1                                                                                                    | <ul> <li>New Best</li> <li>When the score is higher than<br/>the current best score, this sign<br/>will be shown, and the score will<br/>be new best score.</li> </ul> |
| · · · · · · · · · · · · · · · · · · · | 2                                                                                                    | <ul><li>Your Score</li><li>Show score got by the player.</li></ul>                                                                                                    |
|                                       | 3                                                                                                    | <ul><li>Home Button</li><li>Press to go back to Start View</li></ul>                                                                                                   |
| 3                                     | 4                                                                                                    | <ul> <li>Restart Button</li> <li>Press to start a new game loop.</li> <li>Same function with "Play" button on Start View.</li> </ul>                                   |
|                                       | The background of score area will play a calculation animation and a <u>number ticket</u> will be show with printing animation.<br>After the animation finish, the app will be in <u>Step - 2</u> . |                                                                                                    |

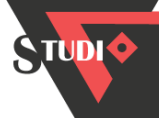

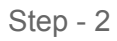

| UI Layout                                                                                                    | ID | Explanation                                                                                                    |
|----------------------------------------------------------------------------------------------------|----|----------------------------------------------------------------------------------------------------|
| I calculate a set of   Lottery Numbers   based on your score     2   3   12   3   12   3   13   14   15   16 | 1  | Tips <ul> <li>Explain the number ticket is for<br/>lotto and it was calculated<br/>based on the player's score.<br/>(Not in the current prototype)</li> </ul> |
|                                                                                                    | 2  | Number Ticket                                                                                                    |
|                                                                                                    | 3  | <ul><li>Numbers</li><li>A set of lottery numbers</li></ul>                                                                                                    |
|                                                                                                    | 4  | <ul> <li>Save Button</li> <li>Press the button to save this set of numbers.</li> <li>Press it again can cancel the save.</li> </ul>                           |
|                                                                                                    | 5  | Home Button<br>• Same with Step - 1                                                                                                    |
|                                                                                                    | 6  | Restart Button<br>• Same with Step - 1                                                                                                    |

6. Leaderboard View

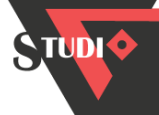

|  | 1 | <ul> <li>Leaderboard Pop-up</li> <li>This area shows the<br/>Leaderboard as a pop-up above<br/>the Start View.</li> </ul>                                                                                                    |
|--|---|----------------------------------------------------------------------------------------------------|
|  | 2 | <ul> <li>Close Button</li> <li>At anytime when "Close Button"<br/>is clicked, the Leaderboard will<br/>be closed and the app will stay<br/>in the Start View.</li> </ul>                                                                                                    |
|  | 3 | <ul> <li>Text Explanation</li> <li>Texts in these two areas show<br/>"my best" and "ranking".</li> </ul>                                                                                                    |
|  | 4 | <ul> <li>"Ranking" System</li> <li>The area shows top 10 scores of the game. (Current prototype shows 4 stable records to indicate the position)</li> <li>The player can scroll up and down to show all 10 records.</li> <li>Each record shows the ranking number, name, profile photo and best score.</li> <li>For number 1, the ranking number is in gold metal; for number 2, the ranking number is in silver metal; for number 3, the ranking number is in bronze metal; for others, only numbers show.</li> </ul> |

## 7. Achievement View

Step 1 - Tutorial

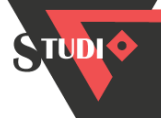

| Building Island         Use your phone to focus on the 649 logo. | 1 | <ul> <li>Achievement Tutorial Pop-up</li> <li>The image shows the tutorial for<br/>the augmented reality function.</li> <li>It only shows automatically at<br/>first the player open the<br/>Achievement system.</li> </ul> |
|------------------------------------------------------------------|---|----------------------------------------------------------------------------------------------------|
|                                                                  | 2 | <ul> <li>OK Button</li> <li>When "OK Button" is clicked, the<br/>Achievement Tutorial will be<br/>closed and the app will stay in<br/>the Achievement screen.</li> </ul>                                                    |

Step 2 - Achievement view

| UI Layout | ID | Explanation                                                                                                    |
|-----------|----|----------------------------------------------------------------------------------------------------|
|           | 1  | <ul> <li>"Scan Lotto Logo" area</li> <li>This area is used to scan Lotto<br/>6/49 Logo to activate the<br/>augmented reality view of the<br/>player's achievement.</li> </ul> |
|           | 2  | <ul> <li>Home Button</li> <li>When Home Button is clicked,<br/>the app will go to the Start View.</li> </ul>                                                                  |
|           | 3  | <ul> <li>Help Button</li> <li>When Help Button is clicked, the <u>Augmented Reality Tutorial</u> will pop up.</li> </ul>                                                      |
|           | 4  | <ul> <li>Share Button</li> <li>When Share Button is clicked,<br/>the <u>Share Pop-up</u> will appear.</li> </ul>                                                              |

Step 3 - Share view

|  | UI Layout | ID | Explanation |
|--|-----------|----|-------------|
|--|-----------|----|-------------|

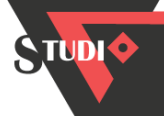

|  | 5 | <ul> <li>Share Screen Pop-up</li> <li>This area shows the Leaderboard as a pop-up above the Start View.</li> </ul>                                                                                    |
|--|---|----------------------------------------------------------------------------------------------------|
|  | 6 | <ul> <li>Close Button</li> <li>At anytime when "Close Button"<br/>is clicked, the Share Screen will<br/>be closed and the app will stay in<br/>the Achievement screen.</li> </ul>                     |
|  | 7 | <ul> <li>Achievement Picture</li> <li>This area shows the picture of the player's "current dream home".</li> </ul>                                                                                    |
|  | 8 | <ul> <li>Text Editing Area</li> <li>The area is used for entering text to share on social platforms.</li> <li>When the player clicks this area, the keyboard will pop out from the bottom.</li> </ul> |
|  | 9 | <ul> <li>Social Platform Buttons</li> <li>When different social platform<br/>buttons are clicked, the app will<br/>go to the sharing page of<br/>different social apps.</li> </ul>                    |

8. Saved Numbers View

| UI Layout | ID | Explanation |
|-----------|----|-------------|
|-----------|----|-------------|

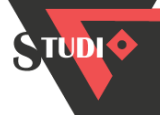

| 1<br>2 ×<br>3 •<br>MY NUMBERS                 | 1 | <ul> <li>Saved Numbers Pop-up</li> <li>This area shows the Saved<br/>Numbers board as a pop-up<br/>above the Start View.</li> </ul>                                                                                                    |
|-----------------------------------------------|---|----------------------------------------------------------------------------------------------------|
| 4 SCORE Mar 9<br>12 29 19<br>9 39 49          | 2 | <ul> <li>Close Button</li> <li>At anytime when "Close Button"<br/>is clicked, the Saved Numbers<br/>board will be closed and the app<br/>will stay in the Start View.</li> </ul>                                                                             |
| 5 SCORE<br>12,345 Feb 9<br>3 22 13<br>5 35 49 | 3 | <ul> <li>Title of "Saved Numbers"</li> <li>Text in this area shows "my numbers".</li> </ul>                                                                                                    |
|                                               | 4 | <ul> <li><b>"Saved Numbers" System</b></li> <li>The area shows all the lottery numbers that the player saved. (Current prototype shows 2 stable records to indicate the position)</li> <li>The player can scroll up and down to show all records.</li> </ul> |
|                                               | 5 | <ul> <li>Individual Number Record</li> <li>Each record shows the score,<br/>date, and 6 lottery numbers of<br/>the round that the player saved.</li> </ul>                                                                                                   |

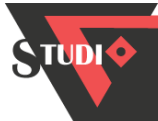